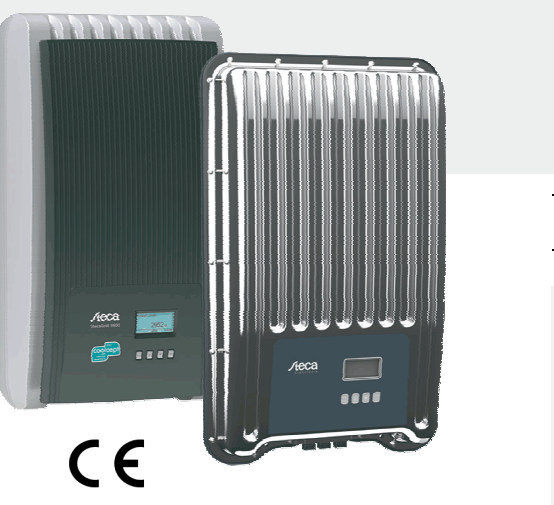

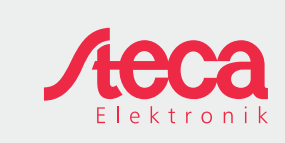

HU

# Rövid telepítési utasítás

|                                                                                                    | coolcept<br>coolcept-x                            | StecaGrid 1500 (-x)<br>StecaGrid 1800 (-x)<br>StecaGrid 2000 (-x)<br>StecaGrid 2300 (-x)<br>StecaGrid 2500 (-x)<br>StecaGrid 3000 (-x)<br>StecaGrid 3010 (-x)<br>StecaGrid 3600 (-x)<br>StecaGrid 4200 (-x) |
|----------------------------------------------------------------------------------------------------|---------------------------------------------------|----------------------------------------------------------------------------------------------------|
| Az utasítás rendeltetése<br>A Rövid telepítési utasítás a telepítőt tájékoztatja a<br>gép szereléséről, csatlakoztatásáról és üzembe<br>helyezéséről.<br>A Rövid üzemeltetési utasítás a kezelőt tájékoztatja a<br>készülék üzemeltetéséhez és kezeléséhez szüksé-<br>ges legfontosabb tudnivalókról.<br>További információkat az interneten elérhető részle- | coolcept <sup>3</sup><br>coolcept <sup>3</sup> -x | StecaGrid 3203 (-x)<br>StecaGrid 4003 (-x)<br>StecaGrid 4803 (-x)<br>StecaGrid 5003<br>StecaGrid 5503 (-x)<br>StecaGrid 6003                                                                                |

További információkat az ir tes Telepítési és kezelési utasítás tartalmaz.

A további információs forrásokra internetcímmel és QR-kóddal utalunk. A QR-kódokat okos 回洗洞回 telefonnal és a megfelelő alkalmazással tudja beolvasni.

http://www.steca.com/Wechselrichter-Wohnsiedlung

### Rendeltetés

- A coolcept termékcsalád különböző teljesítménykategóriájú, belső és külső beszerelésre valamint • egy- és háromfázisú betáplálással alkalmazható inverterekből áll.
- Az invetert csak hálózatra csatlakoztatott fotovoltaikus rendszerekben alkalmazza.
- Az inverter olyan szolár modulokhoz alkalmazható, amelyeknek a csatlakozásai nincsenek földelve.
- A csatlakoztatott szolár moduloknak meg kell felelniük az IEC 61730 szerinti A osztály szerinti értékelésnek, mivel az inverterben nincs galvanikus leválasztás.
- A fotovoltaikus generátor legnagyobb megengedett rendszerfeszültségének nagyobbnak kell lennie az AC hálózati feszültségnél
- Egyes modellek az energia optimális tárolásához csatlakozóérintkezőkkel vannak kiszerelve. A csatlakozást nem szabad közvetlenül telepre kötni.

### 753.493 | Z02 | 1622

# 1

### Telepítés

- A kábeleket úgy vezesse, hogy azok ne befolyásolják a tűzbiztonsági berendezések és szerkezeti elemek működését.
  - Ügyeljen arra, hogy a közelben ne legyenek gyúlékony gázok.
- Tartson és tartasson be minden érvényes biztonsági előírást és szabványt, az Ön országában érvényes törvényt, és vegye figyelembe a regionális áramszolgáltató vállalat csatlakozási értékeit.
- Áramütés, életveszély!
  - Kapcsolja ki az AC vezetékvédő kapcsolót és biztosítsa azt véletlen bekapcsolás ellen.
  - Győződjön meg arról, hogy az AC-vezeték minden pólusa feszültségmentes.
  - Állítsa az inverter DC teherleválasztó kapcsolóját 0 állásba és biztosítsa azt véletlen bekapcsolás ellen
  - A DC-kábelek feszültség alatt vannak, mihelyt a szolár modulok világítása bekapcsol.

Szerelési felület és annak közvetlen környezete: Legyen szilárdan rögzítve, függőleges, sima, nehezen égő, ne rezegjen folyamatosan. A szerelési felület úgy legyen kialakítva, hogy megtartsa a rögzítőcsavarokat.

Tartsa be a megengedett környezeti feltételeket.

- Az invertert ne telepítse aktív állattartásra használt istállókban.
- Tartsa be a típustáblán feltüntetett csatlakozási értékeket.

A kábelek fektetésekor ügyeljen arra, hogy a csatlakozások véletlenül se oldódhassanak szét. A DC-vezetékeket ne csatlakoztassa földpotenciálhoz.

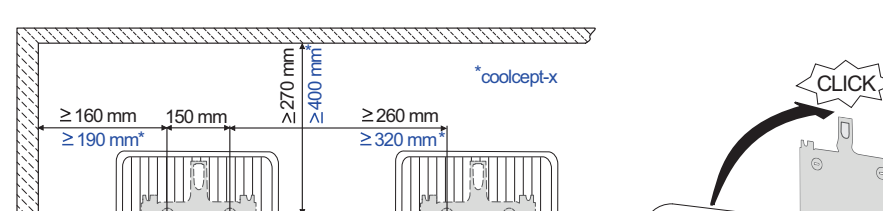

## Biztonság

- A készüléket csak akkor telepítse és használja, ha ezt a dokumentumot elolvasta és megértette.
- A csatlakoztatást, az üzembe helyezést és a javítást csak a szolártechnikában jártas, képzett szakember végezheti.
- A készüléket azonnal helyezze üzemen kívül és válassza le a szolár modulokról, ha az alábbi részegységek egyike megsérül:
  - Készülék (nem működik, szemmel látható károsodás, füstképződés, behatoló folyadék stb.) Vezetékek
  - Szolár modulok
- A készüléket csak akkor kapcsolja be újra, ha azt egy szakember megjavította.
- Veszélyes feszültség a DC teherleválasztó kapcsoló és a vezetékvédő kapcsoló lekapcsolása után akár még 10 percig is fennállhat.
- Figyelem, két feszültségforrás van: Elektromos hálózat és szolár modulok.
- A készüléken végzendő munkák előtt a készülékről mindkét feszültségforrást le kell választani. Ne takarja le a készüléket.
- A készüléken látható üzemi jelzéseket ne változtassa meg és ne távolítsa el.
- A készüléket ne nyissa fel.
- Gondoskodjon arról, hogy gyermekek ne férhessenek hozzá a fotovoltaikus rendszerhez.
- Az általános és az adott országban érvényes biztonsági és balesetvédelmi előírások betartása kötelező.
- Ezt a dokumentumot a készülék üzemidejére őrizze meg, és adja át az esetleges későbbi felhasználónak

## Jelölések a készüléken

- Típustábla a legfontosabb műszaki adatokkal és a sorozatszámmal 2 Biztonsági tábla figyelmeztetésekkel

2

Külső részegységek (pl. adatgyűjtő) csatlakoztatása esetén: Vegye figyelembe a gyártó utasításait. Rosszul csatlakoztatott részegységek a készülékben kárt okozhatnak.

A szakszerűtlen kezelés, főként a szakszerűtlen üzembe helyezés, csökkentheti a berendezés hozamát.

## Szállítási terjedelem

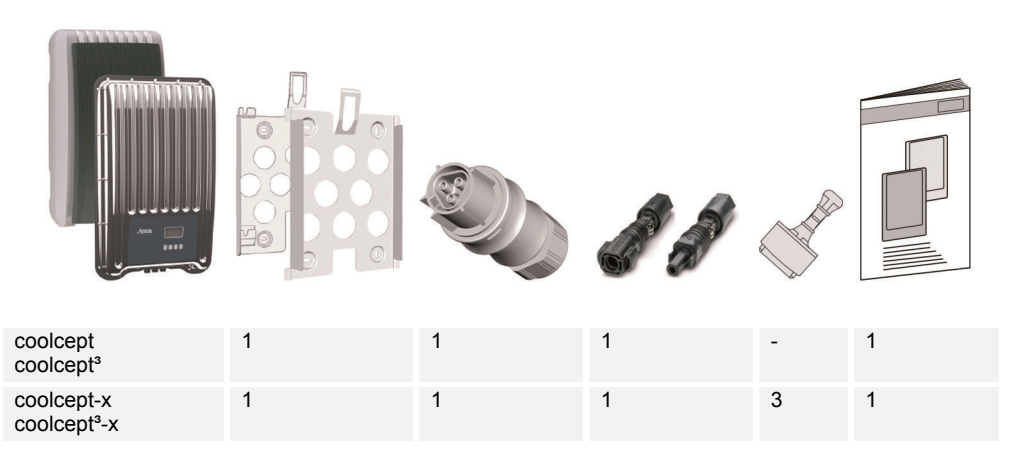

2

Rövid telepítési utasítás

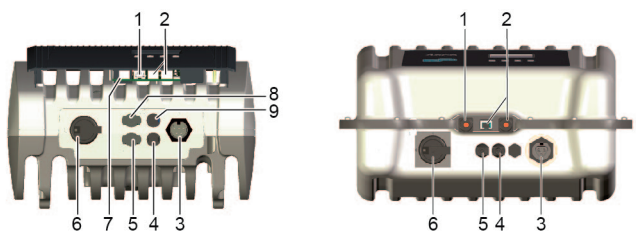

- Ha van, dugja be a TCP-IP (1) és a Modbus RTU (7) adatvezetéket. C.
- Ha van, akkor dugjon be egy RS485 (2) adatvezetéket. Szükség esetén dugjon be egy lezáró dugót. d.
- Csak a coolcept-x és a coolcept<sup>3</sup>-x esetében: A nyitott RJ45 aljzatokat (1, 2) zárja le a mellékelt e. tömítő kupakokkal.
- A fotovoltaikus generátortól érkező kábelek csatlakozódugóit nyomja bele az inverter PV csatlakozóif. ba (4, 5) (hallhatóan bekattannak).
- Csak a coolcept<sup>3</sup> esetében, és csak akkor, ha a SolUse teljesítményátalakító rendelkezésre áll: a g. SolUse teljesítményátalakítótól érkező kábelek csatlakozódugóit nyomja bele az inverter BAT csatlakozóiba (8, 9) (hallhatóan bekattannak). A BAT csatlakozókhoz nem szabad fotovoltaikus generátort csatlakoztatni.
- Dugja be az AC-dugót az inverter aljzatába (3) (hallhatóan bekattan). h.
  - Kapcsolja be a vezetékvédő kapcsolót. Ezzel az inverter be van kapcsolva. A kijelző az első üzembe helyezés kezdőlapját mutatja. Elkezdődik az első üzembe helyezés. A rendszer egymás után több alapbeállítást lekérdez.

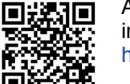

Az AC-vezetékek telepítésével és a vezetékvédő kapcsolóval összefüggő részletesebb információkat a Kezelési utasítás tartalmazza, amelyet az alábbi címről tölthet le: http://www.steca.com/Wechselrichter-Wohnsiedlung

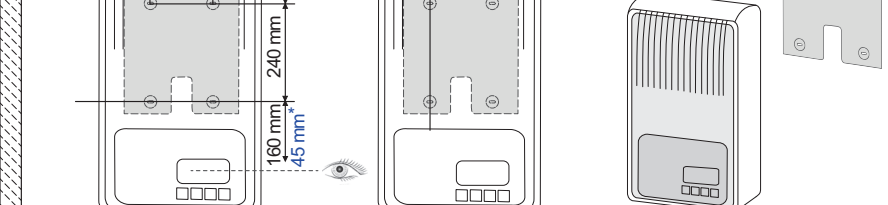

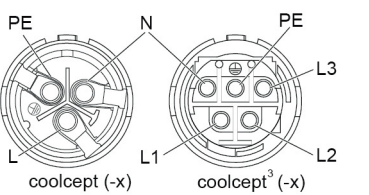

Szerelje az AC-csatlakozódugót az ábrának а. megfelelően (a vezeték csatlakozásai felülnézetben) a hálózathoz vezető kábelre. http://www.wieland-electric.com/de/produkte/ rundsteckverbinder-photovoltaik

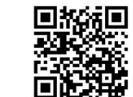

Szerelje a DC-csatlakozódugót a pólusok b. figyelembevételével a fotovoltaikus generátorhoz vezető kábelre.

https://www.phoenixcontact.com/online/portal/de

- Allítsa be a kijelző nyelvét.
- Állítsa be a dátumot és a pontos időt. k
- Ι. Állítsa be az alkalmazási országot. Figyelem, az országot csak egyszer tudja beállítani!

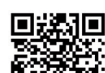

Az ország beállításával kapcsolatos részletes információkat lásd az alábbi címen: http://www.steca.com/Wechselrichter-Wohnsiedlung

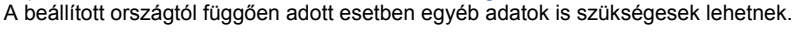

- m. Jelölje ki a Finish parancsot és nyomja meg a SET gombot.
- Ha a beállítások hiányosak, akkor megjelenik egy párbeszédablakban a Settings are n. incomplete üzenet. Nyomja meg a SET gombot és egészítse ki az alapbeállítás hiányos pontjait.
- Ha az összes beállítást elvégezte, egy párbeszédablakban megjelenik az Are all settings ο. correct? kérdés. A beállítások korrigálásához: Nyomja meg az ESC gombot. Az első üzembe helyezés befejezéséhez: Hosszabb ideig (> 1 s) tartsa nyomva a SET gombot. Ha a SET gombot hoszszabb ideig nyomva tartotta: Az inverter újra beindul és szinkronizálja magát a hálózattal.
- Kapcsolja be az inverter alján található DC-teherleválasztó kapcsolót (6). р Az inverter üzemkész.

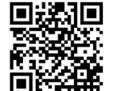

Ha kérdéseire választ keres vagy a telepítéshez további információkra van szüksége, ezeket megtalálja a Kezelési utasításban, amelyet a következő címről tölthet le:

http://www.steca.com/Wechselrichter-Wohnsiedlung

Steca Elektronik GmbH Mammostrasse 1 87700 Memmingen, Németország Telefon: +49 (0) 8331 8558-833 Fax: +49 (0) 8331 8558-132 service@stecasolar.com E-mail:

# Rövid üzemeltetési utasítás

## Szerelés

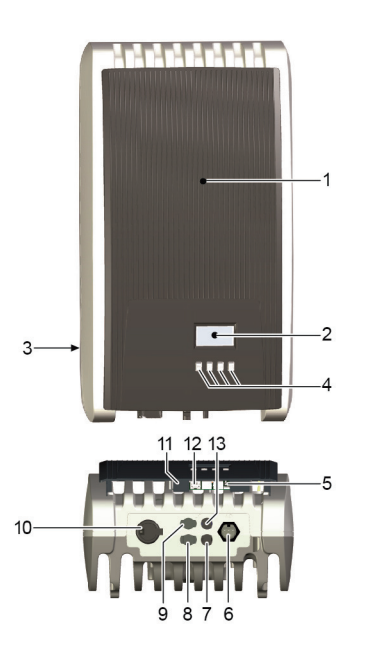

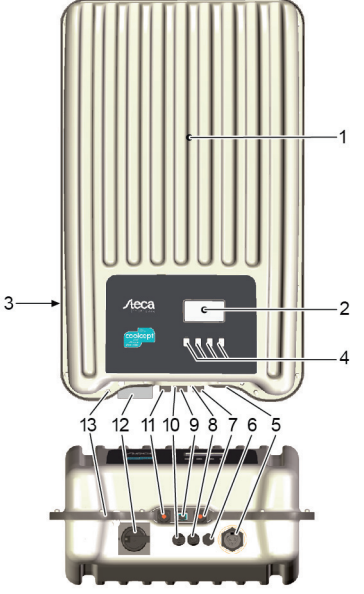

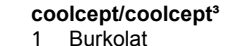

- Burkolat
- Kijelző (monokróm, 128 x 64 pixel) 2
- Adattábla, sorozatszám, figyelmeztetések 3 4
- Kezelőgombok: ESC, △, ▽, SET (balról jobbra)
- 5 RJ45 aljzatok (2 x RS485 busz)
- AC csatlakozó 6

9

- 7 DC csatlakozó: mínusz (-) szolár modulokhoz
- 8 DC csatlakozó: plusz (+) szolár modulokhoz
  - DC csatlakozó: plusz (+) választható energiatároló rendszerhez
- 10 DC teherleválasztó kapcsoló (egyszerre leválasztja a plusz és a mínusz bemenetet)
- 11 RJ10 aljzat (Modbus RTU)
- 12 RJ45 aljzat (LAN)
- 13 DC csatlakozó: mínusz (-) választható energiatároló rendszerhez

| cod | olcept-x/coolcept³-x                                                                                     |
|-----|----------------------------------------------------------------------------------------------------|
| 1   | Burkolat                                                                                                 |
| 2   | Kijelző (monokróm, 128 x 64 pixel)                                                                       |
| 3   | Adattábla, sorozatszám, figyelmeztetések                                                                 |
| 4   | Kezelőgombok: ESC, △,▽, SET                                                                              |
| 5   | AC csatlakozó                                                                                            |
| 6   | Nyomáskiegyenlítő membrán                                                                                |
| 7   | RJ45 aljzat (RS485 busz)                                                                                 |
| 8   | DC csatlakozó: mínusz (-) szolár modulokhoz                                                              |
| 9   | RJ45 aljzat (RS485 busz)                                                                                 |
| 10  | DC csatlakozó: plusz (+) szolár modulokhoz                                                               |
| 11  | RJ45 aljzat (LAN)                                                                                        |
| 12  | DC teherleválasztó kapcsoló (egyszerre leválasztja a<br>plusz és a mínusz bemenetet, lakattal lezárható) |
|     |                                                                                                    |

5

13 Furat optimális földeléshez vagy mechanikus rögzítéshez (biztosító lánc)

Rövid üzemeltetési utasítás

## Kijelzés

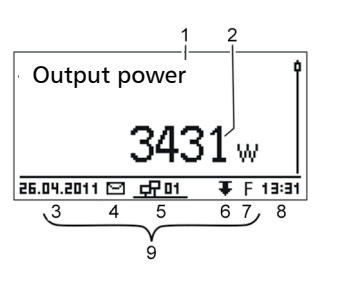

## Pl. a kimeneti teljesítmény állapotkijelzése:

- A kijelzés megnevezése 1
- Mért érték és mértékegység 2
- 3 Dátum
- A nem nyugtázott eseményüzenetek szimbóluma 4 Animációs Connect (Csatlakozás) szimbólum (az 5 RS485 busz adatforgalmát mutatja)
- Teljesítménycsökkentés (de-rating) szimbólum 6
- Fix feszültségi üzem szimbólum 7
- 8 Pontos idő
- 9 A készülék IP címe a hálózatban, kijelzés a 3 – 7 értékekkel felváltva

| Kezelőgombok       |                                                              |                                                                                                    |                                    |  |
|--------------------|--------------------------------------------------------------|----------------------------------------------------------------------------------------------------|------------------------------------|--|
| Gomb               | Művelet                                                      | Funkció                                                                                                    |                                    |  |
|                    |                                                              | Általános                                                                                                    | Vezetett kezelés                   |  |
| ESC                | Rövid ideig<br>tartó megnyo-<br>más                          | 1 menüszinttel feljebb ugrik                                                                                                    | 1 lépéssel visszamegy              |  |
|                    |                                                              | A módosítást visszautasítja                                                                                                    |                                    |  |
|                    | Hosszú ideig<br>tartó megnyo-<br>más<br>(≥ 1 másod-<br>perc) | Az állapotkijelzésre vált                                                                                                    | A vezetett kezelés<br>elejére vált |  |
| $\bigtriangleup$   | Rövid ideig<br>tartó megnyo-<br>más                          | <ul> <li>A jelölősávot vagy a kijelző tartalmát felfelé mozdítja</li> <li>Egy numerikus beállításban a jelölősávot 1 pozícióval balra mozdítja.</li> <li>A beállítási értéket 1 fokkal emeli</li> </ul>    |                                    |  |
| $\bigtriangledown$ | Rövid ideig<br>tartó megnyo-<br>más                          | <ul> <li>A jelölősávot vagy a kijelző tartalmát lefelé mozdítja</li> <li>Egy numerikus beállításban a jelölősávot 1 pozícióval jobbra mozdítja</li> <li>A beállítási értéket 1 fokkal csökkenti</li> </ul> |                                    |  |
| SET                | Rövid ideig<br>tartó megnyo-<br>más                          | 1 menüszinttel lejjebb ugrik                                                                                                    | -                                  |  |
|                    |                                                              | <ul> <li>A kijelölt számérték villogni kezd, és azt módosítani lehet</li> <li>A módosítást átveszi</li> <li>Módosítja egy vezérlőelem (jelölőnégyzet/opciómező)</li> </ul>                                 |                                    |  |
|                    | Hosszú ideig<br>tartó megnyo-<br>más<br>(≥ 1 másod-<br>perc) | A párbeszédre <i>Igen</i> -nel válaszol                                                                                                    | 1 lépéssel előremegy               |  |

6

Rövid üzemeltetési utasítás

## A menü felépítése

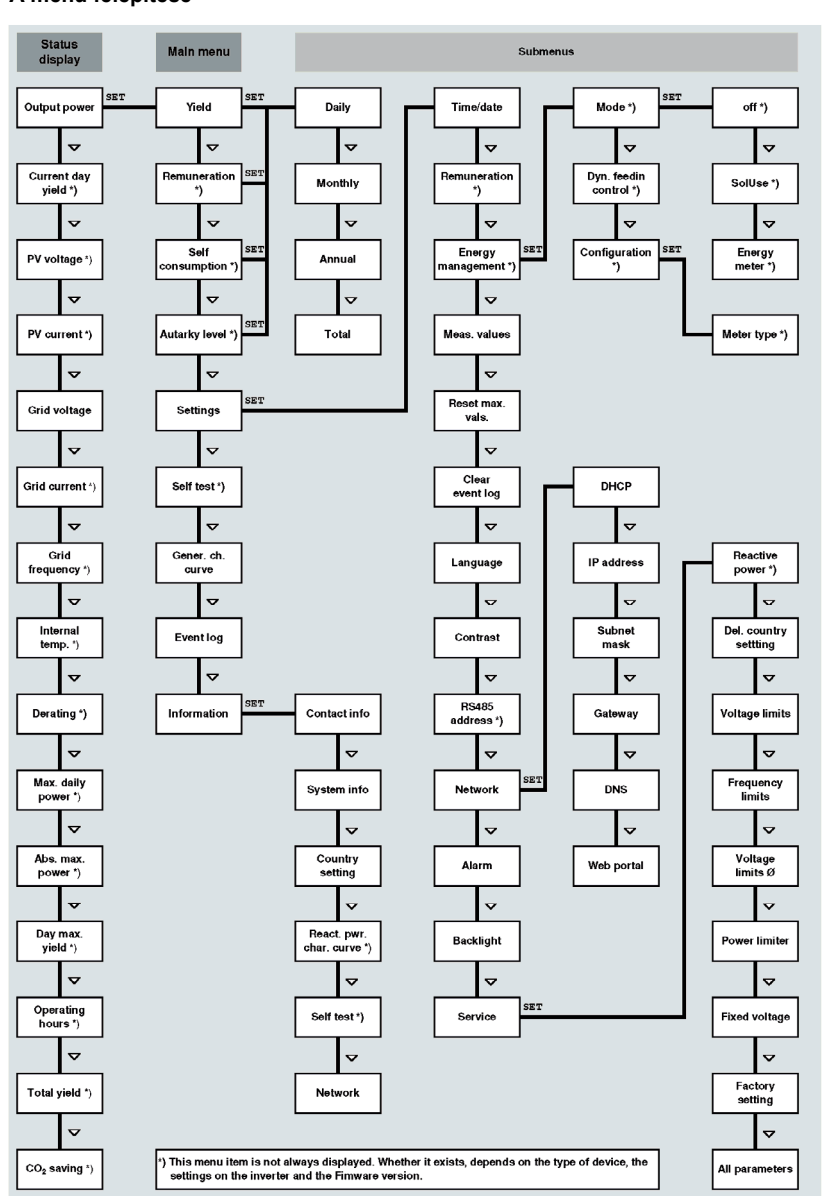

### Példa: A havi hozamok numerikus és grafikus kijelzése

49kWh

54kWh

66kWh

358,6 <u>j</u>

Jan 2015

Dec 2014

Nov 2014

10.201

25.

|               | Megjelenik az állapotkijelzés |
|---------------|-------------------------------|
| Monthly yield | 1. Nyomja meg a SET gom       |

- 1. Nyomja meg a SET gombot. Megjelenik a főmenü, a Yield – hozam – ki van jelölve.
- 2. Nyomja meg a SET gombot. Megjelenik a hozamidőtartamokat (nap, hónap, év) tartalmazó lista.
- Nyomja meg a(z) ∇∆ gombot a hozam időtartamának 3. kiválasztásához.
- Nyomja meg a SET gombot. A listában a hozamidőtartam egyes 4 hozamai jelennek meg (bal oldali ábra).
- Nyomja meg a(z)  $\nabla \triangle$  gombot egyedi hozam kiválasztásához. 5. Nyomja meg a SET gombot. A kijelölt hozam megjelenik a 6.
- diagramon (bal oldali ábra).
- 7. Nyomja meg a(z)  $\nabla \triangle$  gombot a diagram lapozásához.
- A listához való visszatéréshez nyomja meg a SET gombot. 8. A hozamok pénzösszegként (térítés) is megjelenhetnek 9. (lásd a menü felépítését).

## Az inverter a következő adatokat tárolja:

- Eseményüzenetek és Dátum

| • Energianozani napi, navi es eves alapon |                                 |  |
|-------------------------------------------|---------------------------------|--|
| Energiahozam-adatok                       | Tárolási terjedelem / időtartam |  |
| 10 perces értékek                         | 31 nap                          |  |
| Napi értékek                              | 13 hónap                        |  |
| Havi értékek                              | 30 év                           |  |
| Éves értékek                              | 30 év                           |  |
| Összhozam                                 | Folyamatosan                    |  |

Az üzemzavarokat vörösen villogó háttér jelzi. Ezzel egyidejűleg egy eseményüzenet jelenik meg.

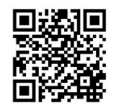

A menü felépítésével és az üzenetekkel kapcsolatos részletesebb információkat lásd az alábbi címen:

http://www.steca.com/Wechselrichter-Wohnsiedlung

## Adatkommunikáció

Az adatok kiértékeléséhez az inverter az RS485 adatinterfészen és a helyi hálózaton keresztül számos adatot tud kiadni (pl. adatgyűjtő). Az RS485 buszon keresztül több invertert is csatlakoztatni lehet.

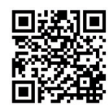

Az adatkommunikációval kapcsolatos részletes információkat lásd az alábbi címen: http://www.steca.com/Wechselrichter-Wohnsiedlung

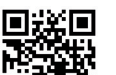

⊡inda5

## Rendszerfelügyelet

Az üzemeltető és a berendezés regisztrálása a StecaGrid portálon az alábbi címen:

http://www.steca.com/portal

## Ápolás/karbantartás

- A port sűrített levegővel (max. 2 bar) távolítsa el.
- A szennyeződéseket nedves kendővel távolítsa el (tiszta vizet vagy 2%-os színszappanoldatot alkalmazzon).